## How to use x2ipi with Syscal-Pro (IRIS Instruments, France)

## 1.1. Creating sequence file for Syscal-Pro

1. С create a new sequence file for correct number of electrodes Ошибка! Источник

ссылки не найден.] and save it Electrell txt format

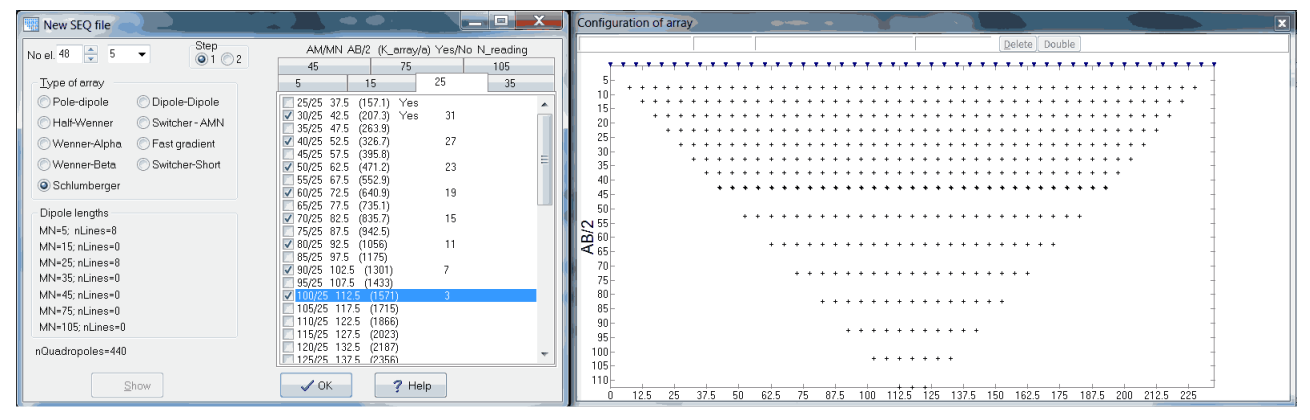

2. Optimize sequence for Syscal-Pro. Make reciprocal Schlumberger array **Menu-Save-Reciprocal SEQ-Electrell (txt)**. Open result TXT file.

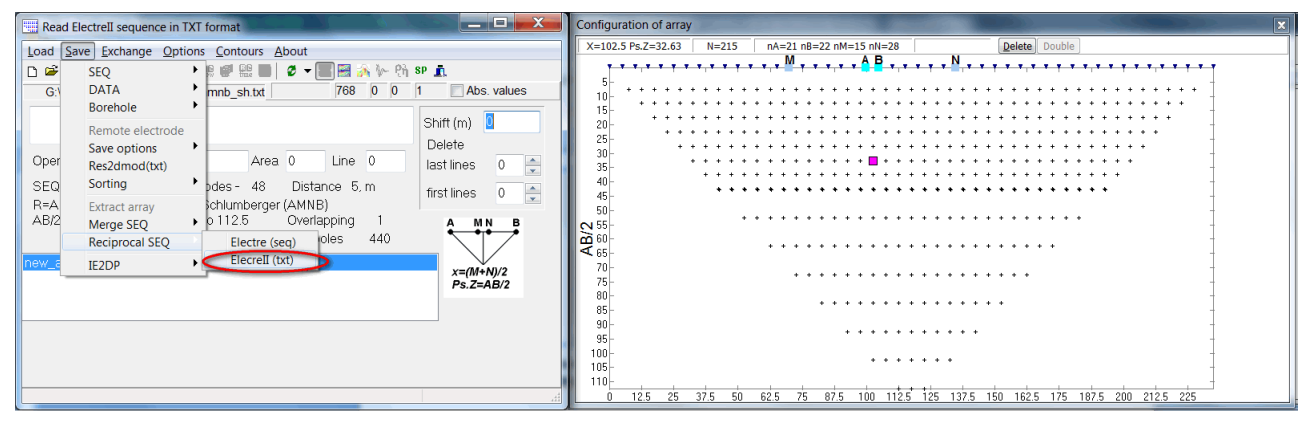

2. Sorting quadripoles. Menu-Save-Sorting-Syscal-Pro or AB lengths.

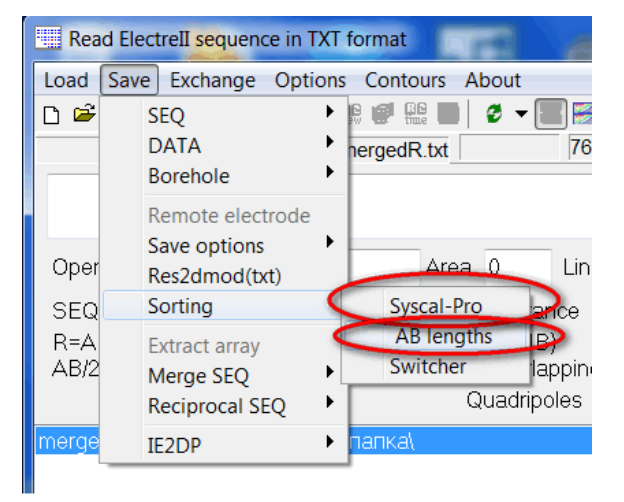

3. Now we need to prepare sequence file for Syscal-Pro and add gapfiller (dummy) quadripoles. We could use *Electre Pro* software.

| <b>↓</b> OK |  |  |  |  |  |
|-------------|--|--|--|--|--|
|             |  |  |  |  |  |
|             |  |  |  |  |  |
| ng seq.     |  |  |  |  |  |
| 0.20.17     |  |  |  |  |  |
| 0:30:17     |  |  |  |  |  |
| ng          |  |  |  |  |  |

We made optimized sequence file (SQZ), which should be upload in Syscal-Pro for measurements.

Also we could use **OptiPro** software from IRIS Instruments. We need uncheck Sorting checkbox, because we already sorted quadripoles. x2ipi uses different algorithm of sorting quadripoles.

| 🔞 OptiPro    | - Finished !                                         |  |
|--------------|------------------------------------------------------|--|
|              | 🗁 Open sequence file                                 |  |
| Input file : | G:\workdir\Новая папка\new_amnb_sh.txt               |  |
| Output files | : G:\workdir\Новая папка\Pro-new_amnb_sh.txt         |  |
| ~            | G:\workdir\Новая папка\LinePro-new_amnb_sh.txt       |  |
| 🔽 Allow op   | ptimal insertion of dummy quadripole:                |  |
| 🗌 📶 Ilow so  | orting of the quadripoles before optimization        |  |
| Set the max  | ximum number of channels to be used (2 to 10) : 10 🌒 |  |
|              |                                                      |  |
| Stop         | 100%                                                 |  |
| _Original s  | equence statistics                                   |  |
| Quad. nu     | mber: 440                                            |  |
| Injection :  | : Dipole Only Measure : Dipole Only                  |  |
| Optimized    | sequence statistics                                  |  |
| Quad. nu     | mber: 758 Number of injection: 121                   |  |
| Number       | of channels finally used : 9                         |  |
| Optimizat    | tion gain : 3.6                                      |  |
|              |                                                      |  |
|              |                                                      |  |

**Opti-Pro** creates TXT file with long file name. We recommend to rename and to short this file name because Syscal-Pro supports only 10 characters in file name.

Finally we have two sequence file: original TXT file and optimized TXT or SQZ file. We could use original file for Syscal-Pro data processing.

There are many other options to prepare sequence file.

## 1.2. Read field data from Syscal-Pro

**Prosys II** software can export field data in TXT format, which can be read by x2ipi software.

| Prosy                                         | s II      |         |                                     |                      |       | Course | 6 Y   | -     |     | President of |
|-----------------------------------------------|-----------|---------|-------------------------------------|----------------------|-------|--------|-------|-------|-----|--------------|
| File Communication Processing View Tools Help |           |         |                                     |                      |       |        |       |       |     |              |
| 🛱 Open                                        |           | F2      |                                     | 2                    |       |        |       |       |     |              |
| 📁 Open                                        | last file | F3      | 2 🔛                                 | .2 🗠 Spa.3 🗠 Spa.4 🗠 |       |        |       | Rho   |     | Dev.         |
| Save as F4                                    |           | )0      | 0.00                                |                      | 15.00 |        | 85.29 |       | 0.1 |              |
|                                               |           |         | lo.                                 | 0.00                 |       | 25.00  |       | 47,48 |     | 0.1          |
| 🞯 Export and save 🔹 🕨                         |           |         | ElecImager                          |                      |       |        | .95   |       | 0.1 |              |
| Import file                                   |           | Geor    | Geosoft                             |                      |       |        | .08   |       | 0.3 |              |
| Import Electre file                           |           |         |                                     |                      |       |        |       | .49   |     | 0.1          |
|                                               |           |         | Res2dinv / Res3dinv                 |                      |       |        | .91   |       | 0.3 |              |
| Add                                           |           | Ix1D    |                                     |                      |       | .24    |       | 0.3   |     |              |
| Split in files                                |           |         |                                     |                      | .51   |        | 0.3   |       |     |              |
| Batch 🕨                                       |           | IXID IP |                                     |                      |       | .01    |       | 0.3   |     |              |
|                                               |           |         | Resix                               |                      |       | .60    |       | 0.1   |     |              |
| Display options                               |           |         | Resix IP                            |                      |       | .41    |       | 0.1   |     |              |
| × Ouit                                        |           | Winsey  |                                     |                      |       | .84    |       | 0.1   |     |              |
| Quit                                          |           |         | Willis .                            |                      | -     |        |       | 13    |     | 0.1          |
| 14                                            | 20.00     | 6       | Spre                                | adshe                | et    |        |       | .82   |     | 0.1          |
| 15                                            | 20.00     | 25      | Spreadsheet sounding                |                      |       |        |       | 0.3   |     |              |
| 16                                            | 20.00     | 25      | Spreadsheet separator <sup>49</sup> |                      |       | 0.2    |       |       |     |              |
| 17                                            | 25.00     | 30      | .20                                 |                      |       |        | 0.1   |       |     |              |
| 18                                            | 25.00     | 30      | 0 Track (pcx5)72 0.                 |                      |       | 0.1    |       |       |     |              |
| 19                                            | 25.00     | 30      | Track (gpx)                         |                      |       |        | .97   |       | 0.1 |              |

We have to remove gapfiller measurements before data processing. If we made optimization by *Electre Pro* software, then we could reject gapfiller by *Prosys II* before export spreadsheet.

| Pros                                                                                                    | ys II                                                       | foreign character in the second in                                                                                                    |
|----------------------------------------------------------------------------------------------------|-------------------------------------------------------------|----------------------------------------------------------------------------------------------------|
| <u>File</u>                                                                                              | ommunication                                                | Processing View Tools Help                                                                                                    |
|                                                                                                    | - <b>≇ 🐼 🔮 🔮</b> 😫<br>□ Spa.1 🗠<br>5.00                     | Keep selected data<br>Ignore selected data<br>Delete ignored data                                                                                                    |
| <ul> <li>✓ 2</li> <li>✓ 3</li> <li>✓ 4</li> <li>✓ 5</li> </ul>                                           | 10.00<br>10.00<br>10.00<br>15.00                            | Select channel 0.<br>Select level 0.<br>Select Y location 0.                                                                                                    |
| <ul> <li>☑ 6</li> <li>☑ 7</li> <li>☑ 8</li> <li>☑ 9</li> <li>☑ 10</li> <li>☑ 11</li> <li>☑ 12</li> </ul> | 15.00<br>15.00<br>15.00<br>15.00<br>20.00<br>20.00<br>20.00 | Automatic filtering 0.<br>Filtering 0.<br>Absolute Rho value 0.<br>Reject overload data 0.<br>Reject node 0.<br>Replace node spacing                                               |
| 13                                                                                                    | 20.00                                                       | Reject gapfiller 0.                                                                                                    |
| <ul> <li>✓ 14</li> <li>✓ 15</li> <li>✓ 16</li> </ul>                                                     | 20.00<br>20.00<br>20.00                                     | Change El. array<br>Transform spacing XYZ 0.                                                                                                    |
| <ul> <li>✓ 17</li> <li>✓ 18</li> <li>✓ 19</li> <li>✓ 20</li> <li>✓ 21</li> </ul>                         | 25.00<br>25.00<br>25.00<br>25.00<br>25.00                   | Modify spacing     0.       Lat/Long to Distance     0.       Adjust GPS position     0.       Insert topography     0.                                                            |
| 22<br>23<br>23<br>24                                                                                     | 25.00<br>25.00<br>25.00                                     | Compute Cole-Cole parameters         0.           30:00         15:00         40:00         44:81         0.           20:00         40:00         20:00         99:99         0.0 |

If we made optimization by *OptiPro* software, then we could reject gapfiller by *x2ipi* software. There are two options to read data from *Prosys II* software. **Data from Syscal-Pro** (**Prosys**) option allows to reject gapfiller from TXT data file. We read the data file first and the *original* sequence file.

| Syscal data (*.0*; *.mod)                      |
|------------------------------------------------|
| Syscal sequences (*.seq)                       |
| Sens2Dinv (*.ars;*.imp;*.ui)                   |
| Res2dInv format (*.dat; *.inv)                 |
| ABEM data (AMP format) (*.amp)                 |
| ABEM protocol (ORG) (*.ora;*.up;*.dwn)         |
| Data from Prosys (Iris Instruments) (*.txt)    |
| SEQ from Electre II (Iris Instruments) (*.txt) |
| Data from Syscal-Pro (Prosys) (*.txt)          |
| Data in Geosoft IPDATA format (*.dat)          |
| Data from ABEM (txt) (*.txt)                   |
| Protocol from ABEM (XML) (*.xml)               |
|                                                |